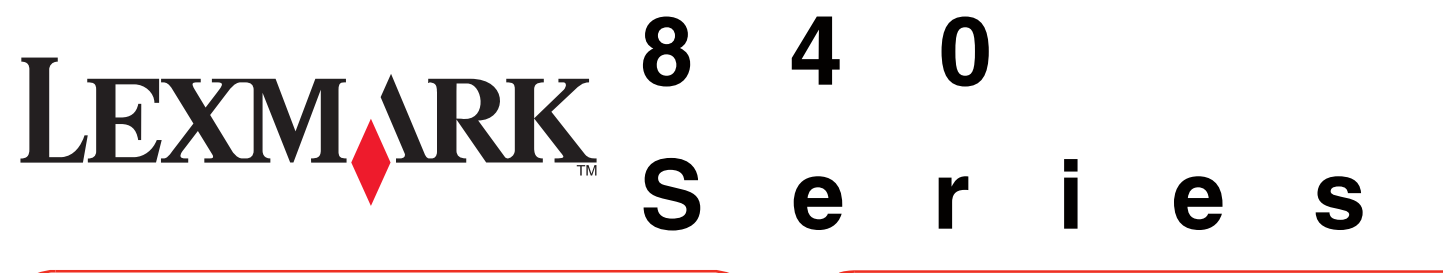

Read first the enclosed license agreement, and do not proceed unless you are in agreement with the license

- power supply cord.
- requirements with the use of specific Lexmark components. The safety

cabling connections, such as the power supply cord, during a

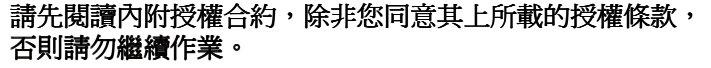

- 您可以向專業維修人員尋求協助。
- 他廠商的更換組件不擔保任何責任

的接線工作,例如電源線

連接電源線。 ต่อสายไฟ

2

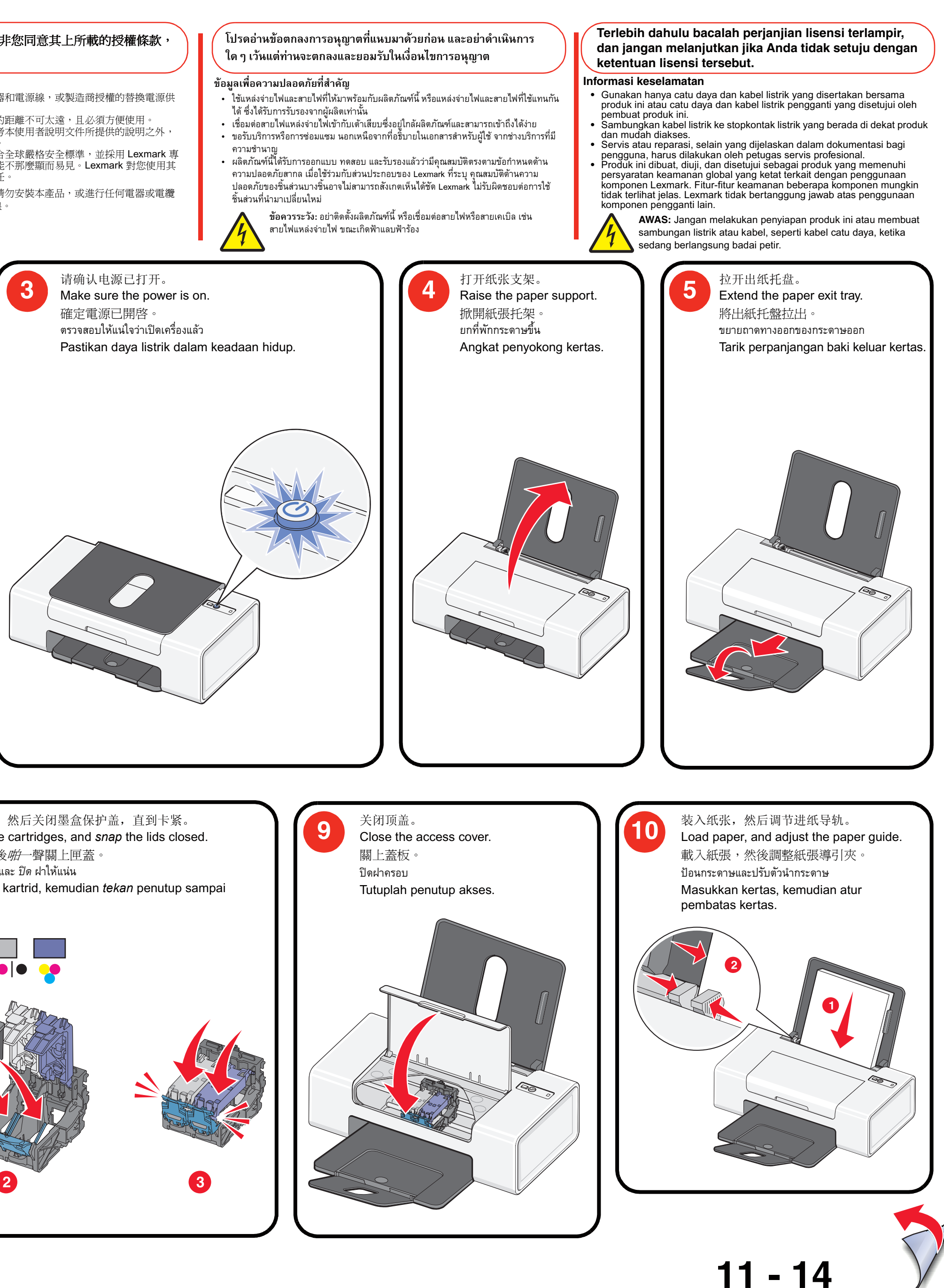

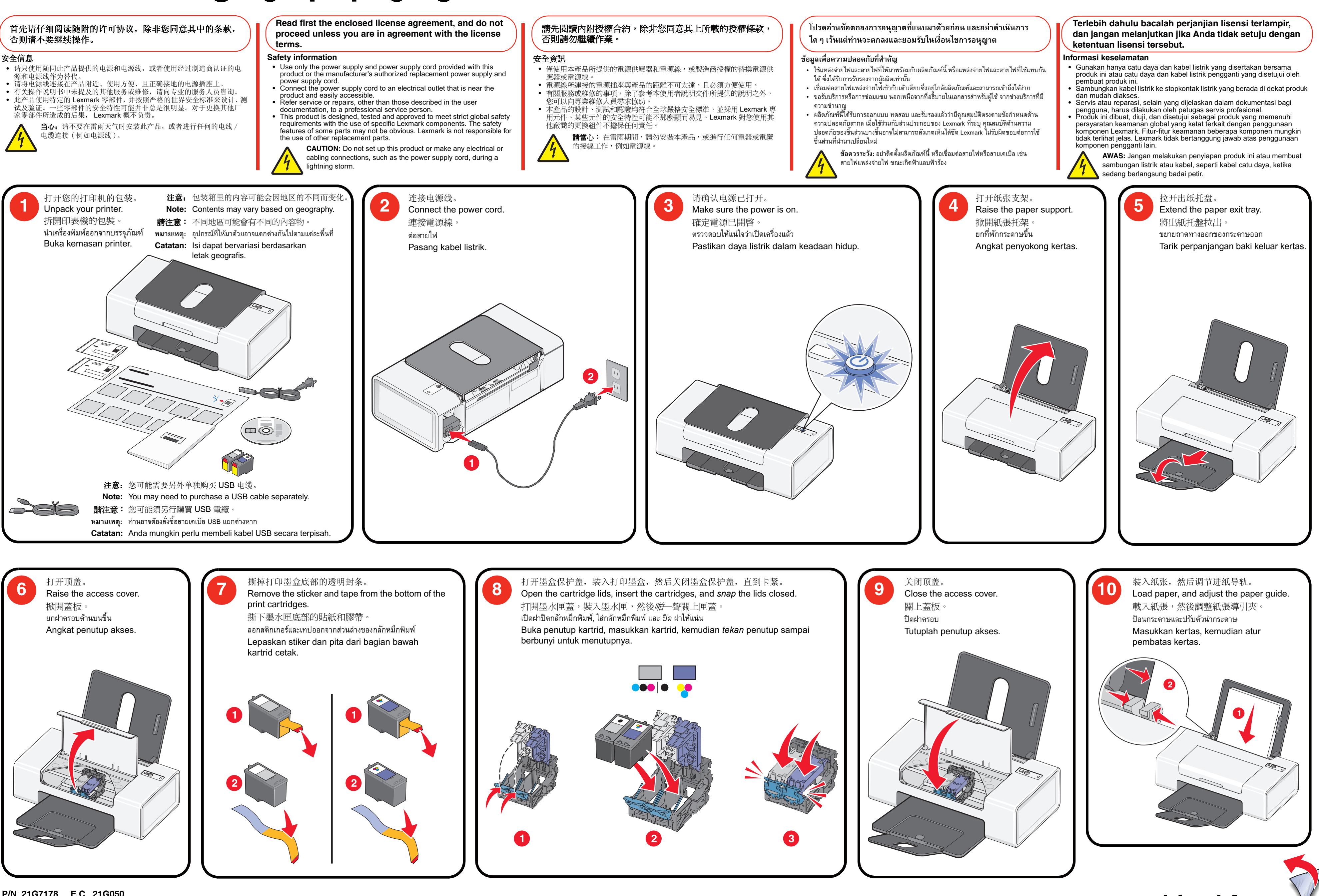

P/N 21G7178 E.C. 21G050 © 2006 Lexmark International, Inc. All rights reserved.

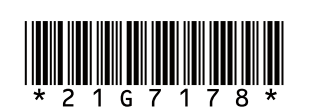

# www.lexmark.com

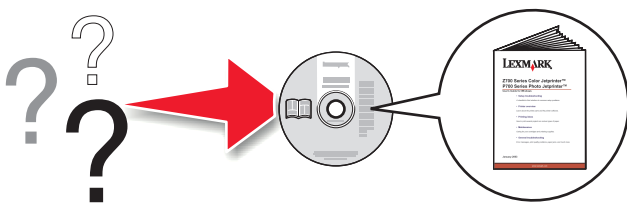

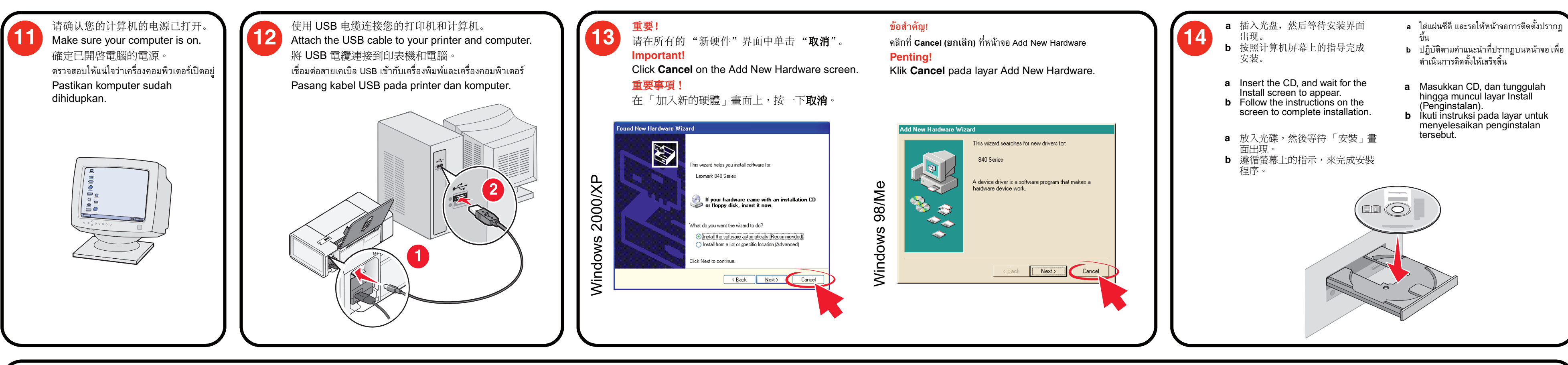

## 安装问题解答

如要获取完整的安装问题解答信息,请参阅光盘中的用

| 尸于册。        |                                                 |
|-------------|-------------------------------------------------|
| 现象:         | 解决方法:                                           |
|             | 请确认您从电源插座和打印机上断开了电源线。                           |
| ● 指示灯<br>不亮 | <ol> <li>将电源线的一端完全插入打印机的电源适<br/>配器中。</li> </ol> |
|             | 2 将电源线的另一端连接在一个其他电子设备使<br>用过的电源插座上。             |
|             | 3 如果 🛈 指示灯不亮,请按 🕁 按钮。                           |
| 放进天经之       | 方法 1                                            |
| 秋什小能女<br>装  | 请确认您的计算机满足打印机包装箱上列出的最<br>小系统需求。                 |
|             | 方法 2                                            |
|             | 1 检查 USB 电缆是否有明显的损坏。                            |
|             | 2 将 USB 电缆上扁平的一端牢固地插入计算机的 USB 插口中。              |
|             | 3 将 USB 电缆上较方的一端牢固地插入打印机后面的 USB 插口中(请参阅步骤 12)。  |
|             | 方法 3                                            |
|             | 1 关闭并重新启动您的计算机。                                 |
|             | 2 在所有的"新硬件"界面中单击" <b>取消</b> "。                  |
|             | <b>3</b> 插入光盘,然后按照计算机屏幕上的指导重新<br>安装软件。          |
|             | 方法 4                                            |
|             | 1 关闭所有打开的应用程序。                                  |
|             | 2 关闭所有的防病毒软件。                                   |
|             | 3 在计算机桌面上双击"我的电脑"图标。                            |
|             | Windows XP 用户:单击 <b>开始 → 我的电脑</b> 。             |
|             | 4 双击光盘驱动器图标。                                    |
|             | 5 如有必要再双击 setup.exe。                            |
|             | 6 按照计算机屏幕上的指导安装软件。                              |

### Setup troubleshooting

For complete setup troubleshooting information, see the User's Guide on the CD.

| Symptom             | Solution                                                                                                   |  |  |  |
|---------------------|----------------------------------------------------------------------------------------------------|--|--|--|
| The 🕁 light         | Make sure you have disconnected the power cord from the wall outlet, and then from the printer.            |  |  |  |
| is not lit          | 1 Plug the cord all the way into the power supply on the printer.                                          |  |  |  |
|                     | 2 Plug the cord into an electrical outlet that other electrical devices have been using.                   |  |  |  |
|                     | <b>3</b> If the $$ light is not on, press $$ .                                                             |  |  |  |
| Cofficients         | Solution 1                                                                                                 |  |  |  |
| does not<br>install | Check that your computer meets the minimum system requirements listed on the box.                          |  |  |  |
| inotan              | Solution 2                                                                                                 |  |  |  |
|                     | 1 Check the USB cable for any obvious damage.                                                              |  |  |  |
|                     | 2 Firmply plug the rectangular end of the USB cable into the USB port of the computer.                     |  |  |  |
|                     | <b>3</b> Firmply plug the square end of the USB cable into the back of the printer (see step 12).          |  |  |  |
|                     | Solution 3                                                                                                 |  |  |  |
|                     | 1 Turn off and then restart your computer.                                                                 |  |  |  |
|                     | 2 Click <b>Cancel</b> on all New Hardware Found screens.                                                   |  |  |  |
|                     | <b>3</b> Insert the CD, and then follow the instructions on the computer screen to reinstall the software. |  |  |  |
|                     | Solution 4                                                                                                 |  |  |  |
|                     | 1 Close all open software applications.                                                                    |  |  |  |
|                     | 2 Disable any anti-virus progams.                                                                          |  |  |  |
|                     | 3 Double-click the My Computer icon.                                                                       |  |  |  |
|                     | In Windows XP, click <b>Start</b> to access the My Computer icon.                                          |  |  |  |
|                     |                                                                                                    |  |  |  |

- 4 Double-click the **CD-ROM** drive icon.
- 5 If necessary, double-click setup.exe.
- 6 Follow the instructions on the computer screen to install the software.

#### 是否遇到了问题?

- •请参阅光盘中的用户手册。 单击开始 → 程序或所有程序 → Lexmark 840 Series → 用户手册。
- 请访问我们的网站 http://support.lexmark.com/。
- 选择您所在的国家或地区
- 单击 Technical Support (技术支持)。
- 选择您的打印机类 - 选择您的打印机型号。
- 注意:如要获取更多有关联系 Lexmark 的信息,请参阅随同 您的打印机一起提供的质量保证手册。

#### Have a question?

- See the User's Guide on the CD. Click Start → Programs or All Programs → Lexmark 840 Series → User's Guide.
- Visit our Web site at http://support.lexmark.com/
- Select your country or region.
- Click Technical Support.
- Select your printer family Select your printer model.
- **Note:** For additional information about contacting Lexmark, see the printed warranty that shipped with your printer.

#### 有疑問嗎?

- 請參閱光碟上的用戶手冊。
- 按一下**開始 → 程式集**或所有程式 → Lexmark 840 Series → 用戶手冊。
- 請造訪本公司網站: http://support.lexmark.com/
- **清**選取您的國家或地區 「Technical Support (技術支援)。 - 按一
- 選取您的印表機家族
- 選取您的印表機機種
- 請注意:如需與 Lexmark 聯繫的其他相關資訊,請參閱您印 表機隨附的保固合約。

需要更多的墨水吗?

# Need more ink?

需要更多墨水嗎?

ต้องการหมึกเพิ่มหรือไม่?

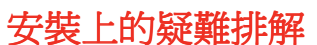

如需完整的安裝疑難排解資訊,請參閱光碟上的用戶 手冊

| 于///f ° |                                            |
|---------|--------------------------------------------|
| 症狀      | 解決方案                                       |
| し指示燈    | 確定已從牆壁上的插座拔下電源線,然後再從印<br>表機上切斷電源線。         |
| 禾亮起     | 1 將電源線完全推入印表機上的電源供應器。                      |
|         | 2 將電源線插入其他電器正在使用的電源插座。                     |
|         | 3 如果 🛈 指示燈沒有亮起,請按下 🛈 按鈕。                   |
|         | 解決方案 1                                     |
| 軟體木女装   | 檢查您的電腦是否符合包裝箱上所列的系統基本<br>需求。               |
|         | 解決方案 2                                     |
|         | 1 檢查 USB 電纜是否有任何明顯損壞情形。                    |
|         | 2 將 USB 電纜的矩形端點妥善插入電腦的 USB 連接埠。            |
|         | 3 將 USB 電纜的正方形端點妥善插入印表機的背部(請參閱步驟 12)。      |
|         | 解決方案 3                                     |
|         | 1 關閉電腦電源,然後再重新啓動電腦。                        |
|         | 2 在所有「找到新硬體」畫面上,按一下 <b>取消</b> 。            |
|         | 3 放入光碟,然後遵循電腦螢幕上的指示,來重<br>新安裝軟體。           |
|         | 解決方案 4                                     |
|         | 1 關閉所有開啓的軟體應用程式。                           |
|         | 2 關閉所有的防毒程式。                               |
|         | 3 按兩下 <b>我的電腦</b> 圖示。                      |
|         | 在 Windows XP 中,按一下 <b>開始</b> ,以存取「我的電腦」圖示。 |
|         | 4 按兩下 <b>光碟機</b> 圖示。                       |
|         | 5 必要的話,請按兩下 setup.exe。                     |
|         | 6 遵循電腦螢幕上的指示,來安裝軟體。                        |

# การแก้ไขปัญหาการติดตั้ง

หากต้องการข้อมูลเกี่ยวกับการแก้ไขปัญหาแบบสมบูรณ์ โปรดดูที่ *คู่มือใช้งาน* ใน แผ่นซีดี

| e m ra           | วิธีแก้ไข                                                                                              |  |  |
|------------------|----------------------------------------------------------------------------------------------------|--|--|
|                  | ตรวจสอบให้แน่ใจว่าท่านปลดสายไฟออกจากเต้าเสียบ แล้วจึง                                                  |  |  |
| ไฟสัญญาณ         | ปลดออกจากเครื่องพิมพ์                                                                                  |  |  |
| 🕑 ไม่สว่าง       | <ol> <li>เสียบสายไฟเข้าไปในช่องแหล่งจ่ายไฟของเครื่องพิมพ์จนสุด</li> </ol>                              |  |  |
| ขึ้น             | 2 เสียบสายไฟอีกด้านเข้ากับเต้าเสียบที่เครื่องใช้ไฟฟ้าอื่นใช้เชื่อม                                     |  |  |
|                  | ต่อและทำงานได้                                                                                         |  |  |
|                  | 3 หากไฟสัญญาณ 🕁 ไม่สว่างขึ้น ให้กด 🕁                                                                   |  |  |
|                  | วิธีการแก้ไข 1                                                                                         |  |  |
| ติดตั้งซอฟต์แวร์ | ตรวจสอบว่าคอมพิวเตอร์ของท่านมีคุณสมบัติตรงตามความต้อง                                                  |  |  |
| ไม่ได้           | การขั้นต่ำของระบบที่แสดงอยู่ที่กล่อง                                                                   |  |  |
|                  | วิธีการแก้ไข 2                                                                                         |  |  |
|                  | 1 ตรวจสอบว่าสายเคเบิล USB ชำรุดเสียหายหรือไม่                                                          |  |  |
|                  | 2 เสียบปลายด้านที่เป็นรูปสี่เหลี่ยมผืนผ้าของสายเคเบิล USB                                              |  |  |
|                  | เข้าในพอร์ต USB ของ <sup>ิ</sup> เครื่องคอมพิวเตอร์ให้แน่น                                             |  |  |
|                  | 3 เสียบุปลายด้านที่เป็นรูปสี่เหลี่ยมจัตุรัสของสายเคเบิล USB                                            |  |  |
|                  | เข้าที่ด้านหลังของเครื่องพิมพ์ให้แน่น (โปรดดูขั้นตอนที่ 12)                                            |  |  |
|                  | วิธีการแก้ไข 3                                                                                         |  |  |
|                  | <ol> <li>ปิดการทำงานแล้วเริ่มต้นการทำงานของคอมพิวเตอร์อีกครั้ง</li> </ol>                              |  |  |
|                  | <ol> <li>คลิกที่ Cancel (ยกเลิก) ที่หน้าจอ New Hardware Found<br/>(พบฮาร์ดแวร์ใหม่) ทั้งหมด</li> </ol> |  |  |
|                  | 3 ใส่ซีดี แล้วปฏิบัติตามคำแนะนำที่ปรากฏบนหน้าจอเพื่อติดตั้ง<br>ซอฟต์แวร์อีกครั้ง                       |  |  |
|                  | วิธีการแก้ไข 4                                                                                         |  |  |
|                  | <ol> <li>ปิดซอฟต์แวร์โปรแกรมประยุกต์ที่เปิดไว้ทั้งหมด</li> </ol>                                       |  |  |
|                  | 2 ปิดการทำงานของโปรแกรมป้องกันไวรัส                                                                    |  |  |
|                  | 3 ดับเบิลคลิกที่ไอคอน My Computer                                                                      |  |  |
|                  | ใน Windows XP ให้คลิกที่ <b>Start</b> เพื่อใช้งานไอคอน My                                              |  |  |
|                  | Computer                                                                                               |  |  |
|                  | 4 ดับเบิลคลิกที่ไอคอนไดร์ฟ CD-ROM                                                                      |  |  |
|                  | 5 หากจำเป็น ให้ดับเบิลคลิกที่ setup.exe                                                                |  |  |
|                  | 6 ปฏิบัติตามคำแนะนำที่ปรากฏบนหน้าจอคอมพิวเตอร์ เพื่อ                                                   |  |  |
|                  | ติดตั้งซอฟต์แวร์                                                                                       |  |  |

#### มีข้อสงสัยหรือไม่?

โปรดดูที่ *คู่มือใช้งาน* ในแผ่นซีดี

- คลิกที่ Start → Programs หรือ All Programs → Lexmark 840 Series → คู่มือใช้งาน เยี่ยมชมเว็บไซต์ของเราที่ http://support.lexmark.com/
- เลือกประเทศหรือภูมิภาคของท่าน
- คลิกที่ Technical Support (ฝ่ายสนับสนุนด้านเทคนิค)
- เลือกตระกูลของเครื่องพิมพ์ของท่าน
- เลือกรุ่นของเครื่องพิมพ์ของท่าน
- หมายเหตุ่: หากต้องการข้อมูลเพิ่มเติมเกี่ยวกับการติดต่อ Lexmark โปรดดูในเอกสาร คำประกาศเกี่ยวกับการรับประกันที่ให้มาพร้อมกับเครื่องพิมพ์ของท่าน

## Pemecahan masalah penyiapan

Untuk informasi lengkap mengenai pemecahan masalah penyiapan, lihat Panduan Pengguna pada CD.

|   | Gejala                                        | Solusi         |                                                                                                    |  |
|---|-----------------------------------------------|----------------|----------------------------------------------------------------------------------------------------|--|
|   | Lampu 🕁<br>tidak<br>menyala                   | Pa<br>st       | astikan Anda sudah melepaskan kabel daya dari<br>opkontak di dinding dan kemudian dari printer.                        |  |
|   |                                               | 1              | Colokkan kabel sampai benar-benar masuk ke port catu daya pada printer.                                                |  |
|   |                                               | 2              | Colokkan kabel ke stopkontak listrik yang<br>terbukti bisa digunakan oleh perangkat<br>listrik lain.                   |  |
|   |                                               | 3              | Jika lampu ﻝ tidak menyala, tekan 🛈.                                                                                   |  |
|   | Perangkat<br>lunak tidak<br>dapat<br>diinstal | S              | olusi 1                                                                                                    |  |
|   |                                               | Pe<br>pe<br>da | eriksa apakah komputer Anda memenuhi<br>ersyaratan sistem minimum yang tercantum<br>alam boks kemasan.                 |  |
|   |                                               | S              | olusi 2                                                                                                    |  |
|   |                                               | 1              | Periksa apakah ada kerusakan yang tampak nyata pada kabel USB.                                                         |  |
|   |                                               | 2              | Colokkan dengan kuat ujung kabel USB yang<br>berbentuk empat persegi panjang ke port USB<br>pada komputer.             |  |
|   |                                               | 3              | Colokkan dengan kuat ujung kabel USB yang<br>berbentuk bujur sangkar ke bagian belakang<br>printer (lihat langkah 12). |  |
|   |                                               | S              | olusi 3                                                                                                    |  |
|   |                                               | 1              | Matikan, kemudian hidupkan ulang komputer.                                                                             |  |
|   |                                               | 2              | Klik <b>Cancel</b> (Batal) pada semua layar New Hardware Found.                                                        |  |
|   |                                               | 3              | Masukkan CD, kemudian ikuti petunjuk pada<br>layar komputer untuk menginstal ulang<br>perangkat lunak.                 |  |
|   |                                               | S              | olusi 4                                                                                                    |  |
|   |                                               | 1              | Tutup semua perangkat lunak yang terbuka.                                                                              |  |
|   |                                               | 2              | Lumpuhkan semua program anti-virus.                                                                                    |  |
|   |                                               | 3              | Klik dua kali ikon <b>My Computer</b> (Komputerku).                                                                    |  |
|   |                                               |                | Pada Windows XP, klik <b>Start</b> (Mulai) untuk mengakses ikon My Computer.                                           |  |
|   |                                               | 4              | Klik dua kali ikon drive CD-ROM.                                                                                       |  |
|   |                                               | 5              | Jika perlu, klik dua kali <b>setup.exe</b> .                                                                           |  |
|   |                                               | 6              | lkuti instruksi pada layar komputer untuk menginstal perangkat lunak.                                                  |  |
| _ | _                                             |                | -                                                                                                    |  |

### Ada pertanyaan?

• Lihat Panduan Pengguna pada CD. Klik Start  $\rightarrow$  Programs atau All Programs  $\rightarrow$  Lexmark 840 Series  $\rightarrow$  User's Guide.

- mark.com/. IINNOR Kunjungi situs web kami di http
- Pilih negara atau wilayah Anda. – Kli **Technical Support** (Dukungan Teknis).
- Pilih kelompok (family) printer Anda.
- Pilih model printer Anda.
- **Catatan:** Untuk informasi tambahan mengenai cara menghubungi Lexmark, lihat dokumen cetak tentang jaminan yang disertakan bersama printer.

# Perlu tambahan tinta?

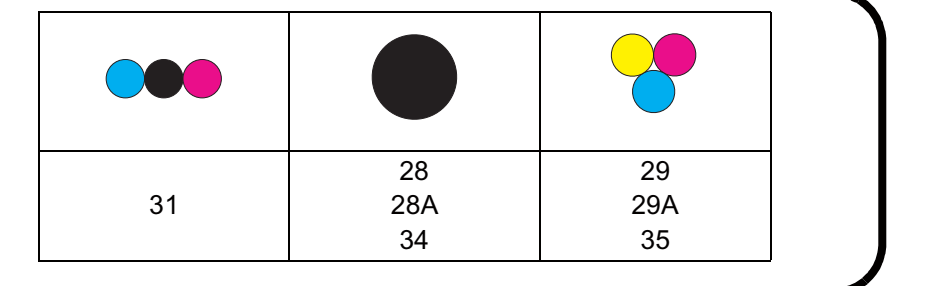